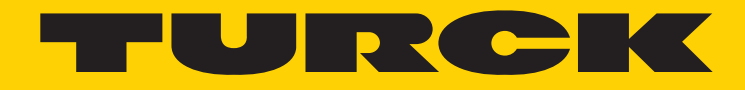

Your Global Automation Partner

# Devicent Encoder Replacement 5860 to RM-89 Series

Manual

2 Turck Inc. | 3000 Campus Drive, Minneapolis, MN 55441 | T +1 800 544 7769 | F +1 763 553 0708 | www.turck.com

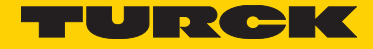

### Swapping Kuebler 5860 with RM-89 Device Net Resolver

The following section explains how to replace Kuebler 5860 DeviceNet encoder with RM-89 Resolver. The only common denominator for both devices is the position measurement, which is provided as 32-bit value back to PLC. Other features are or may be different such as:

- IO data size
- Supported parameters
- EDS files

The encoder's replacement and scanner's reconfiguration has to be done online in following steps:

1 Use RSNetworx Tool drop down menu to install RM-89 EDS file:

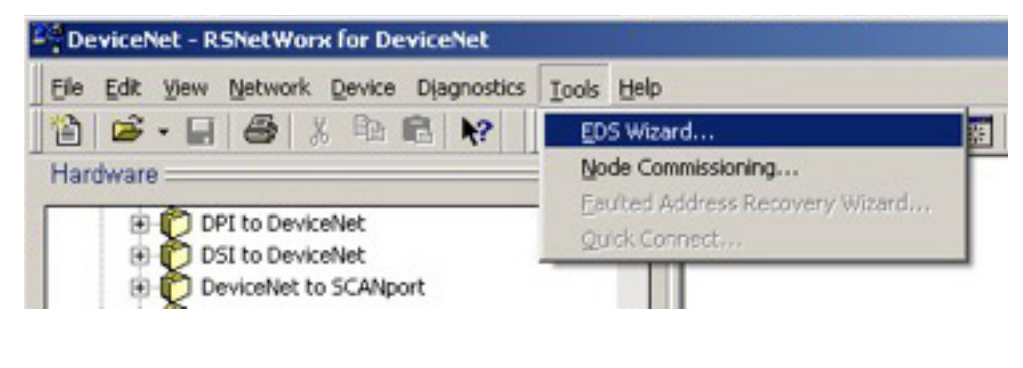

#### Follow instructions:

| kwell Automation's EDS Wizard                                                        |                                         | × |
|--------------------------------------------------------------------------------------|-----------------------------------------|---|
| Registration<br>Electronic Data Sheet file(s) will be an<br>Automation applications. | dded to your system for use in Rockwell |   |
| Register a single file                                                               |                                         |   |
| C Register a directory of EDS files                                                  | Look in subfolders                      |   |
| Named:                                                                               |                                         |   |

## 2 Go on-line and upload network content:

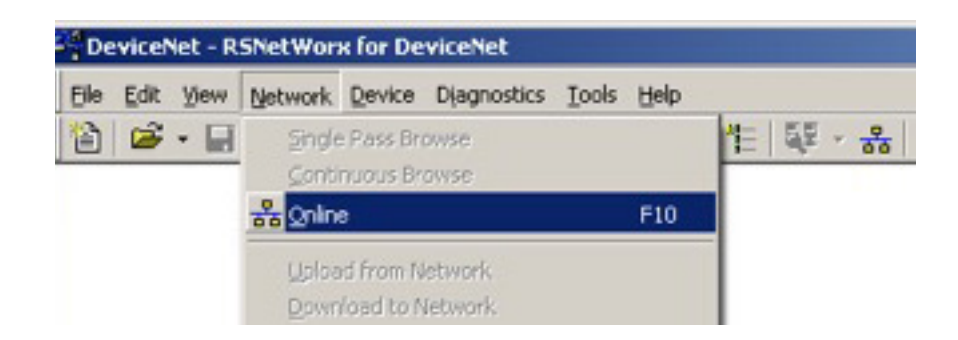

Kuebler 5860 encoder is in the scan-list and will be replaced at the same address with the RM-89:

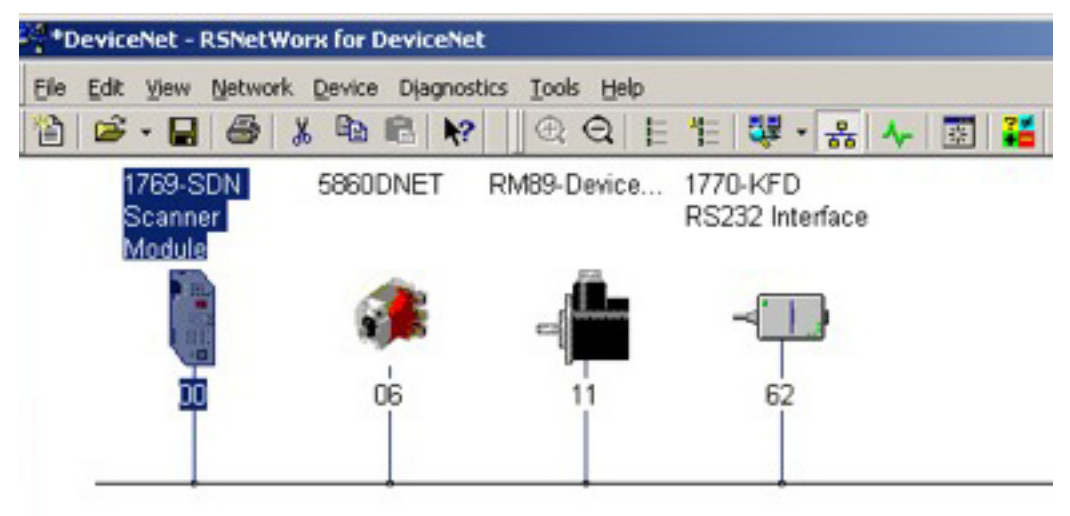

3 Upload scan-list from the scanner:

| ueneral   Modu                                          | le Scanlist Input Output ADR Summary                                                                                                    |
|---------------------------------------------------------|----------------------------------------------------------------------------------------------------|
| Scanner Con                                             | figuration Applet                                                                                                    |
| C Do<br>so<br>th<br>Fo                                  | o you want to upload the configuration from the device, updating th<br>itware's configuration; or download the software's configuration to<br>e device, updating the device?<br>x more information, press F1 |
|                                                         | Upload Download Cancel                                                                                                    |
| Device Ident                                            | Upload Download Cancel                                                                                                    |
| Device Ident                                            | Upload Download Cancel ity [ Primary ] Rockwell Automation/Allen-Bradley [1]                                                                                                    |
| Device Ident<br>Vendor:<br>Type:                        | Upload Download Cancel ity [ Primary ] Rockwell Automation/Allen-Bradley [1] Communications Adapter [12]                                                                                                    |
| Device Ident<br>Vendor:<br>Type:<br>Device:             | Upload Download Cancel ity [ Primary ] Rockwell Automation/Allen-Bradley [1] Communications Adapter [12] [1769-SDN Scanner Module [105]                                                                      |
| Device Ident<br>Vendor:<br>Type:<br>Device:<br>Catalog: | Upload Download Cancel ity [ Primary ] Rockwell Automation/Allen-Bradley [1] Communications Adapter [12] 1769-SDN Scanner Module [105] 1769-SDN                                                              |

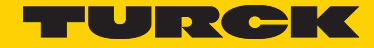

4 Note the that offset where the Kuebler 5860 encoder has been mapped is "1:I.Data[3]" Other memory locations are reserved for other nodes:

| eneral Module                                                                                                    | Scanlist Input | Output ADR                           | Sun   | nmary      |
|----------------------------------------------------------------------------------------------------|----------------|--------------------------------------|-------|------------|
| Node                                                                                                    | A Type Size    | Мар                                  |       | AutoMap    |
| 🕀 🧶 06, 5860                                                                                                    | ) Polled 4     | 1:I.Data[3].0                        |       | (CARSENSE) |
| 🖻 - 🆀 11, RM8                                                                                                    | 3 Polled 8     | No                                   |       | Unmap      |
|                                                                                                    |                |                                      |       | Advanced   |
| •                                                                                                    |                |                                      | D.    | Options    |
| Memory: Dis                                                                                                    | crete 🗾        | Start DWord:                         |       | 3          |
| Dite ST-0                                                                                                    |                |                                      | 11111 |            |
| 1 Data(0)                                                                                                    |                |                                      |       |            |
| 1:I.Data[0]<br>1:I.Data[1]                                                                                           | 1              | Reserved                             |       |            |
| 1:I.Data[0]<br>1:I.Data[1]<br>1:I.Data[2]                                                                            |                | Reserved                             |       |            |
| 1:I.Data[0]<br>1:I.Data[1]<br>1:I.Data[2]<br>1:I.Data[3]                                                             |                | Reserved                             |       |            |
| 1:1.Data[0]<br>1:1.Data[1]<br>1:1.Data[2]<br>1:1.Data[3]<br>1:1.Data[4]                                              |                | Reserved                             |       |            |
| 1:I.Data[0]<br>1:I.Data[1]<br>1:I.Data[2]<br>1:I.Data[3]<br>1:I.Data[4]<br>1:I.Data[5]<br>1:I.Data[5]                |                | Reserved                             |       |            |
| 1:I.Data[0]<br>1:I.Data[1]<br>1:I.Data[2]<br>1:I.Data[3]<br>1:I.Data[4]<br>1:I.Data[5]<br>1:I.Data[6]<br>1:I.Data[7] |                | Reserved<br>06, 58600NET<br>Reserved |       |            |

5 Remove Kuebler 5860 encoder from the scanlist, click "**Apply**" and download configuration to the scanner:

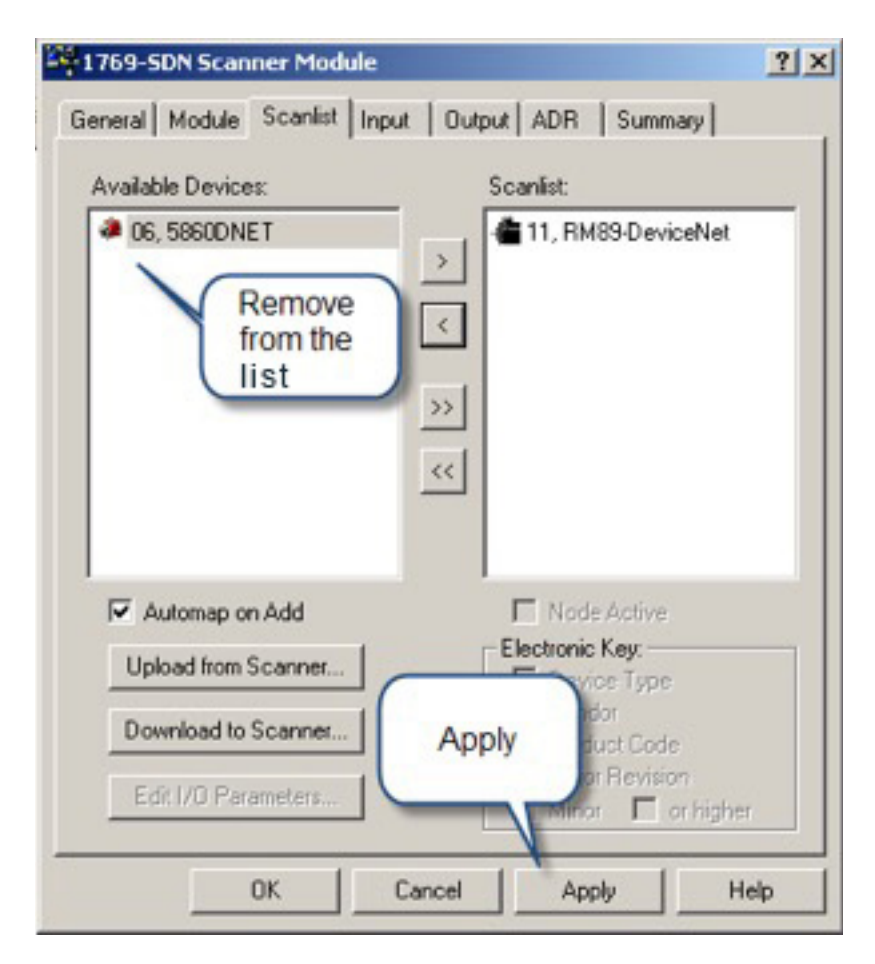

6 Remove the Kuebler 5860 encoder from the network; set address of the RM-89 to 6 and cycle power to the RM-89. Browse network and click on "≠":

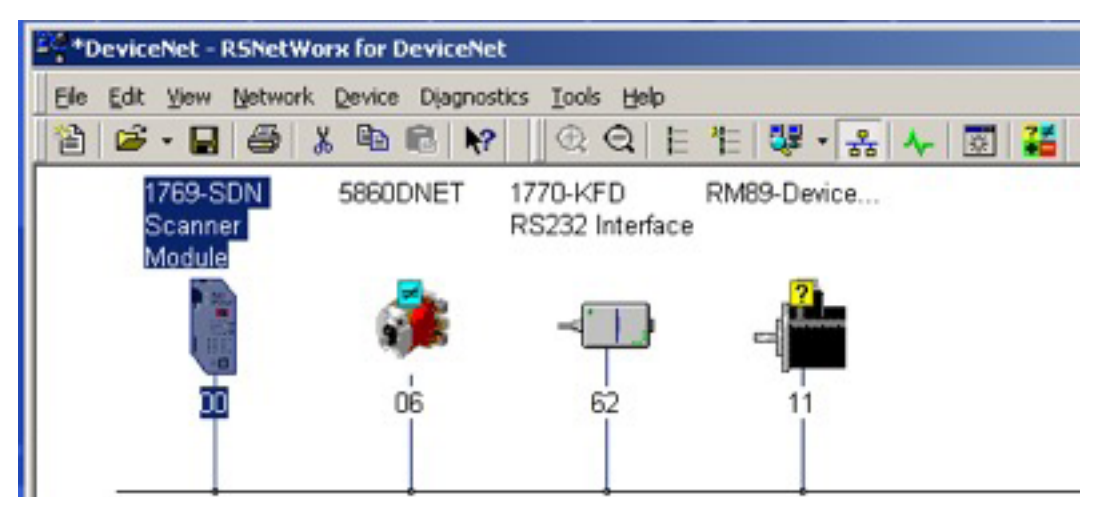

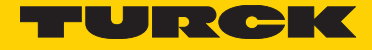

# 7 Click **OK** to resolve mismatch:

| *DeviceNet - RSNetWork for DeviceNet                             |                                                                              |                                                                                                    |                                                                                                    |   |
|------------------------------------------------------------------|------------------------------------------------------------------------------|----------------------------------------------------------------------------------------------------|----------------------------------------------------------------------------------------------------|---|
| Elle Edit View Network Device Diagnostics Icols Help             |                                                                              |                                                                                                    |                                                                                                    |   |
| 12 2 · 2 2 1 & 1 & 1 & 1 & 1 & 1 & 1 & 1 & 1 &                   | * 0                                                                          | 22                                                                                                    |                                                                                                    |   |
| 1769-SDN 2000NET 1770-KFD RM89-Device<br>Scanner RS232 Interface | Device Mis                                                                   | match - [Address 06]                                                                                                    |                                                                                                    | × |
| Module<br>00 1 62 11                                             | An identity<br>A difference<br>identity of the<br>Configuration<br>Upon comp | mamatch has been detected<br>e exists between the identity of the device<br>he actual online device.<br>this difference, click OK. The software w<br>on while changing to the device identity th<br>detion, the Message view will indicate the | e that you configured offline and the<br>all altempt to maintain the current device<br>nat was detected online.<br>mesuit of this change. |   |
|                                                                  | Type<br>Vendor<br>Device<br>Product<br>Revision                              | Office Identity<br>Kubier GmbH (779)<br>Generic Device(deprecated for new<br>58600NET (22624)<br>1.005                                                                                                    | Online Identity<br>Turck [48]<br>Encoder [34]<br>RM89-DeviceNet [33]<br>1.002                                                             |   |
|                                                                  |                                                                              | OK. Cancel                                                                                                    | Help                                                                                                    |   |

8 Enter into Name "RM89" , click "  $\ensuremath{\mathsf{Apply}}$  " and "  $\ensuremath{\mathsf{OK}}$  "

| 1769-SDN Scapper | NET SEGONET                              | <u>?</u> |
|------------------|------------------------------------------|----------|
| Module           | General Parameters   I/D Data   EDS File |          |
|                  | - BMISDavication                         |          |
| (iii)            |                                          |          |
| 00               | Name: PIMiss                             |          |
|                  | Description                              |          |
|                  | Enter RM89                               |          |
|                  | Name                                     |          |
|                  |                                          |          |
|                  | Addets   1                               |          |
|                  | Device Identity [ Primary ]              |          |
|                  | Vendor: [Turck [43]                      |          |
|                  | Type: Encoder [34]                       |          |
|                  | Device: [RM89-DeviceNet [39]             |          |
|                  | Catalog RM89DNET                         |          |
|                  | Revision 1.002                           | the last |

## 9 Click on the scanner and upload scanlist;

- a. Uncheck "Automap on Add"
- b. Click > to enter RM89 into scanlist
- c. Click Apply

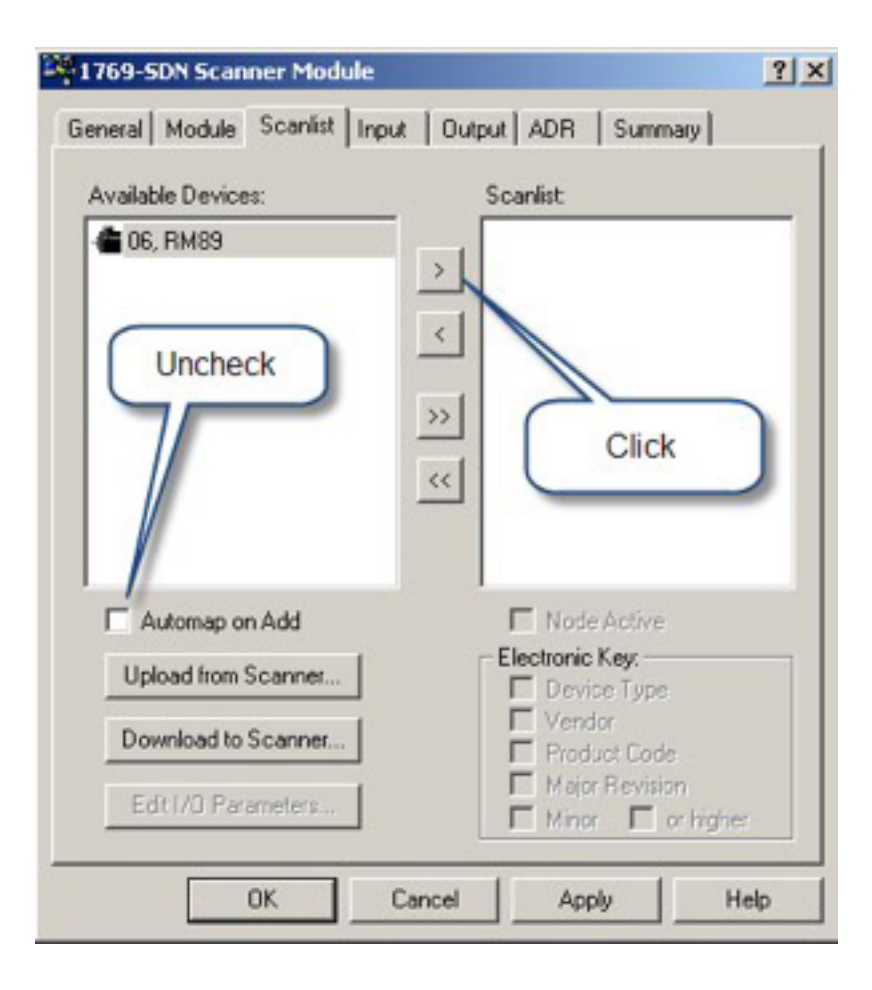

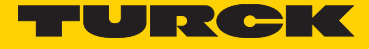

10 Click on Input tab and Advanced...

| eneral   Module | Scanlist Input             | Output AD   | R Sur | nmary     |
|-----------------|----------------------------|-------------|-------|-----------|
| Node            | / Type Size<br>39 Polled 8 | Map         | T     | AutoMap   |
|                 |                            |             |       | Unmap     |
|                 |                            |             |       | Advanced. |
| •               |                            |             | •     | Options   |
| Memory: Di      | screte 💌                   | Start DWord | t 0   | ÷         |
| Bits 31 - 0     | 1111111111                 | 1111111     | ШП    |           |
| 1:1 Data[0]     |                            |             |       |           |
| 1:1.Data[1]     |                            |             |       |           |
| 1:1.Data[2]     |                            |             |       |           |
| 1:1.Data[3]     |                            |             |       |           |
| 1:I.Data[4]     |                            |             |       |           |
| 1:I.Data[5]     |                            |             |       |           |
| 1:I.Data[6]     |                            |             |       |           |
| 1:1.Data[7]     | 1.2                        |             |       | 1         |
| 1:I.Data[8]     |                            |             |       |           |
|                 |                            |             |       |           |

11 Advanced mapping is done exactly as follows:

| ooe<br>Ivance                | d Mapping :                                                             | e 5128<br>06, RM89                                                                                                    | мар                       |               | årånM<br>? |
|------------------------------|-------------------------------------------------------------------------|----------------------------------------------------------------------------------------------------|---------------------------|---------------|------------|
| Мар                          | Message                                                                 | Offset                                                                                                    | Memory                    | Offset        | Bit Leng   |
| 1                            | <not mapped<="" td=""><td>Ð</td><td></td><td></td><td></td></not>       | Ð                                                                                                    |                           |               |            |
| 2                            | (not mapped                                                             | \$                                                                                                    |                           |               |            |
| 3                            | <not mapped<="" td=""><td>D<br/>b</td><td></td><td></td><td></td></not> | D<br>b                                                                                                    |                           |               |            |
| 2                            | <not mapped<="" td=""><td>ν</td><td></td><td></td><td></td></not>       | ν                                                                                                    |                           |               |            |
| Map I<br>Mes<br>Byte<br>Bit: | sage: Pole                                                              | <ul><li>▼</li><li>▼</li><li>■</li><li>■</li>&lt;</ul> | Memory:<br>DWord:<br>Bit: | Discrete<br>3 | •          |
|                              |                                                                         | 1                                                                                                    | Rit Length                | 32 -          | Ę          |

First 32 bits will be mapped to the scanlist at offset "1:I.Data[3]". Click Apply and Close:

| vanced Ma                                                   | apping : 06, R | MB9                                   |                |
|-------------------------------------------------------------|----------------|---------------------------------------|----------------|
| Map Me                                                      | ssage (        | Offset Memory                         | Offset Bit Ler |
| 1 <nc< td=""><td>ot mapped&gt;</td><td></td><td></td></nc<> | ot mapped>     |                                       |                |
| 2 (no                                                       | ot mapped>     |                                       |                |
| 3 <nc< td=""><td>of mapped&gt;</td><td></td><td></td></nc<> | of mapped>     |                                       |                |
| 4 <nd< td=""><td>ot mapped&gt;</td><td></td><td></td></nd<> | ot mapped>     |                                       |                |
| 4                                                           |                |                                       |                |
| Mar Free                                                    |                | Mar Ta                                |                |
| Map From                                                    |                | Map To:                               |                |
| Message                                                     | Polled         | <ul> <li>Memory:</li> </ul>           | Discrete       |
|                                                             |                |                                       | -              |
| Byte:                                                       | 0 3            | DWord                                 | 3 🗄            |
|                                                             |                |                                       |                |
| 222                                                         |                | Bit                                   | 0 3            |
| Bit:                                                        | 1º             | 1 1 1 1 1 1 1 1 1 1 1 1 1 1 1 1 1 1 1 |                |
| Bit:                                                        | 1º 코           |                                       |                |
| Bit                                                         | E 9            | Rà Lanathi                            | 2              |

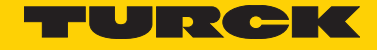

12 Map RM-89 outputs to unused portion of the IO data map; click **apply** and **download to the scanner:** 

|                                                                                                    | A Upe      | Size | Map          |        | A. Jakkan |
|----------------------------------------------------------------------------------------------------|------------|------|--------------|--------|-----------|
| 🗉 📲 06, RI                                                                                                    | M89 Polled | 5    | 1:0.Data[85] | 0      | Automap   |
| _                                                                                                    |            |      |              |        | <b></b>   |
|                                                                                                    |            |      |              |        | Unmap     |
|                                                                                                    |            |      |              |        | -         |
|                                                                                                    |            |      |              |        | Advanced  |
|                                                                                                    |            |      |              |        |           |
| 4                                                                                                    |            | 1    |              |        | Options   |
| -                                                                                                    |            | _    |              |        |           |
| Memory: [                                                                                                    | Discrete   |      | Start DWor   | dt  85 |           |
|                                                                                                    |            |      |              |        |           |
| Bits 31 - 0                                                                                                    |            |      |              |        |           |
| Bits 31 - 0<br>1:0.Data[81]                                                                                                    |            |      |              |        |           |
| Bits 31 - 0<br>1:0.Data[81]<br>1:0.Data[82]                                                                                                 |            |      |              |        |           |
| Bits 31 - 0<br>1:0.Data[81]<br>1:0.Data[82]<br>1:0.Data[83]                                                                                 |            |      |              |        |           |
| Bits 31 - 0<br>1:0.Data[81]<br>1:0.Data[82]<br>1:0.Data[83]<br>1:0.Data[84]                                                                 |            |      |              |        |           |
| Bits 31 - 0<br>1:0.Data[81]<br>1:0.Data[83]<br>1:0.Data[83]<br>1:0.Data[84]<br>1:0.Data[85]                                                 |            |      | 06. RM85     |        |           |
| Bits 31 - 0<br>1:0.Data[81]<br>1:0.Data[82]<br>1:0.Data[83]<br>1:0.Data[83]<br>1:0.Data[85]<br>1:0.Data[86]                                 |            |      | 06, RM89     |        | 06. RM89  |
| Bits 31 - 0<br>1:0.Data[81]<br>1:0.Data[82]<br>1:0.Data[83]<br>1:0.Data[83]<br>1:0.Data[85]<br>1:0.Data[86]<br>1:0.Data[86]<br>1:0.Data[87] |            |      | 06, RM85     |        | 06, RM89  |
| Bits 31 - 0<br>1:0.Data[81]<br>1:0.Data[82]<br>1:0.Data[83]<br>1:0.Data[83]<br>1:0.Data[85]<br>1:0.Data[86]<br>1:0.Data[87]<br>1:0.Data[88] |            |      | 06, RM85     |        | 06, RM89  |

13 Double-click on RM89 and upload parameters; General tab shows device identity:

| 1*0 | evic | eNe        | t - P | SNet  | Wor> | for l | Devid | eNet  |            |                 |             |    |               |          |         |        |          |      |    |     |       |      |   |
|-----|------|------------|-------|-------|------|-------|-------|-------|------------|-----------------|-------------|----|---------------|----------|---------|--------|----------|------|----|-----|-------|------|---|
| Ele | Edit | ÿ          | ew .  | Netwo | ek [ | evice | Dija  | gnost | ics        | Lools           | Help        |    |               | 1        |         |        |          |      |    |     |       |      |   |
|     |      | •          |       | 9     | ð    | -D    | R     | 4?    |            | Q (             | a           | Ξ. | E 📽 • 😽       | 4        | ÷       |        |          |      |    |     |       |      |   |
|     |      | 176<br>Sca | 9-SI  | DN .  |      | RN    | 489   |       | 177<br>RS2 | 0-KFI<br>232 In | D<br>terfac |    | RM89          |          |         |        |          |      |    |     |       | ?    | × |
|     | i    | Mot        | iule  | 20    |      |       | _     |       |            |                 |             |    | General Para  | neter    | s  1/0  | Data   | EDS      | File |    |     |       |      |   |
|     |      |            |       |       |      | -     |       |       |            | -               |             |    | - 🚰 R         | M894     | Devicel | Net    |          |      |    |     |       |      |   |
|     |      |            | 00    |       |      |       |       |       |            | 6               | 2           |    | Name:         | 1        | RM83    |        | _        | _    | _  | _   | _     | _    |   |
|     |      |            |       |       |      |       |       |       |            |                 |             |    | Description   | 1        |         | _      | _        | _    | _  | _   | _     | _    |   |
|     | _    |            | t     |       |      |       | -     |       |            |                 |             | 1  |               |          |         |        |          |      |    |     |       |      |   |
|     |      |            |       |       |      |       |       |       |            |                 |             |    | Address:      | 1        | 6       | _      | 1        |      |    |     |       |      |   |
|     |      |            |       |       |      |       |       |       |            |                 |             |    | - Device Ider | hily [ ] | Primary | 1      |          |      |    |     |       |      |   |
|     |      |            |       |       |      |       |       |       |            |                 |             |    | Vendor:       | T        | urck [4 | 8]     |          |      |    |     |       | _    |   |
|     |      |            |       |       |      |       |       |       |            |                 |             |    | Type:         | JE1      | ncoder  | [34]   |          |      |    |     |       | _    |   |
|     |      |            |       |       |      |       |       |       |            |                 |             |    | Device:       | R        | M89-D   | evicel | tet [39] |      |    |     |       | _    |   |
|     |      |            |       |       |      |       |       |       |            |                 |             |    | Revision      | 1        | 002     | 46.1   |          | -    |    |     | and a |      |   |
|     |      |            |       |       |      |       |       |       |            |                 |             |    | nonaut        | Tr.      |         |        |          | -    |    |     | -     |      |   |
|     |      |            |       |       |      |       |       |       |            |                 |             |    |               | 0        | K       | ]_     | Cance    |      | Ap | ply |       | Help |   |

14 Click on **Parameters**, highlight "**Position**" parameter:

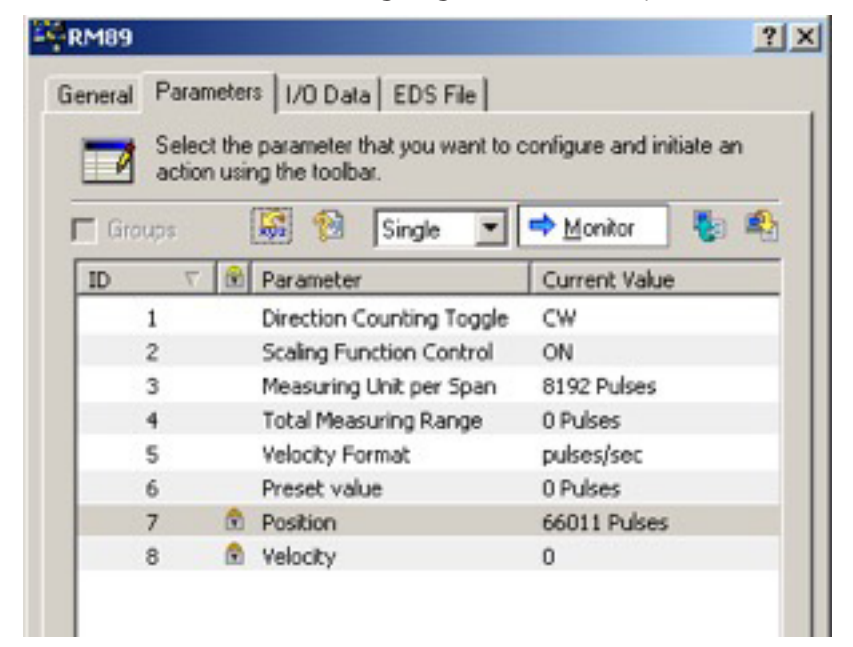

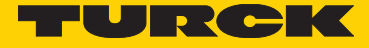

15 Click on **Monitor,** turn shaft and monitor position:

| ieneral | Para<br>Sele  | meter  | *   I/O Data   EDS File  <br>parameter that you want to o | configure and initiate an |
|---------|---------------|--------|-----------------------------------------------------------|---------------------------|
| 🗖 Gr    | actio<br>oups | n usir | ing the toolbar.                                          | 🔿 Monitor 📲 🖷             |
| ID      |               | •      | Parameter                                                 | Current Value             |
|         | 1             |        | Direction Counting Toggle                                 | CW                        |
|         | 2             |        | Scaling Function Control                                  | ON                        |
|         | 3             |        | Measuring Unit per Span                                   | 8192 Pulses               |
|         | 4             |        | Total Measuring Range                                     | 0 Pulses                  |
|         | 5             |        | Velocity Format                                           | pulses/sec                |
|         | 6             |        | Preset value                                              | 0 Pulses                  |
| -       | 7             | 6      | Position                                                  | 73412 Pulses              |
|         | 8             |        | Velocity                                                  | 0                         |

# 16 Check **PLC** reading:

| Controller Tags - Sample_ | PLC(controller) |      |           |             |   |
|---------------------------|-----------------|------|-----------|-------------|---|
| Scope: Sample_PLC         | Show: All Tag   | 5    |           |             | • |
| Name                      | Value +         | 182  | Data Type | Description |   |
| E-Local 31.Data           | {}              | Deci | DINT[90]  |             |   |
| E-Local 31.Data[0]        | 61              | Deci | DINT      |             |   |
| E-Locat 3.I.Data[1]       | 0               | Deci | DINT      |             |   |
| E Locat 31 Data[2]        | 0               | Deci | DINT      |             |   |
| E-Locat 3:1.Data[3]       | 79237           | Deci | DINT      | RM89        |   |
| + Local 3:1.Data[4]       | 0               | Deci | DINT      |             |   |
| E-Locat 3:1.Data(5)       | 0               | Deci | DINT      |             |   |
| [3]eter [15]ecol-[4]      | 0               | Deci | DINT      |             |   |

17 Setup other RM-89 parameters using RM-89 User Manual

14 Turck Inc. | 3000 Campus Drive, Minneapolis, MN 55441 | T +1 800 544 7769 | F +1 763 553 0708 | www.turck.com

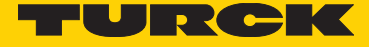

Turck Inc. sells its products through Authorized Distributors. These distributors provide our customers with technical support, service and local stock. Turck distributors are located nationwide – including all major metropolitan marketing areas. For Application Assistance or for the location of your nearest Turck distributor, call: 1-800-544-7769

Specifications in this manual are subject to change without notice. Turck also reserves the right to make modifications and makes no guarantee of the accuracy of the information contained herein. Literature and Media questions or concerns? Contact Marketing Turck USA – tusa.marketing@turck.com

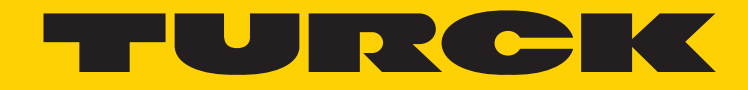

28 subsidiaries and over 60 representations worldwide!

#### **Printed in USA**

©2017 by Turck Inc. All rights reserved. No part of the publication may be reproduced without written permission.

MA1033 A 04/17

www.turck.com